## Pasos para el Profesor - Asistencia a Clases

GUIDE\_REG\_ATTENDANCE\_LIST\_PROFESSORS LAST REV: 25AGO2015

Se recomienda entrar al portal utilizando Firefox, Chrome o Safari

Nota: Pueden acceder el Portal NEXT desde cualquier lugar con conexión a internet y utilizar cualquier dispositivo (laptop, tablet, teléfonos inteligentes).

Acceder al sistema utilizando el siguiente enlace: portal.upr.edu

Si está en un área de conexión fuera del recinto, le presentara lo siguiente: (Debe dar click sobre el recinto al que pertenece)

| Web Services 🛪 HOME »      |                                                                                                    |
|----------------------------|----------------------------------------------------------------------------------------------------|
|                            | Welcome Choose a location UPR - Aguadilla UPR - Recinto Universitario de Mayaguez                                                                                                    |
| Universidad de Puerto Rico | <ul> <li>UPR - Ponce</li> <li>UPR - Humacao</li> <li>UPR - Recinto de Ciencias Medicas</li> <li>UPR - Rio Piedras</li> <li>UPR - Arecibo</li> <li>UPR - Cayey</li> <li>UPR - Bayamon</li> <li>UPR - Utuado</li> <li>UPR - Carolina</li> <li>Administracion Central</li> </ul> |
|                            | Cambiar lenguaje                                                                                                    |

Si está dentro del recinto observará inmediatamente la siguiente pantalla. En ella, debe registrarse con sus credenciales del correo electrónico Institucional @upr.edu. Si tiene problemas accediendo al portal comuníquese con la Oficina de Sistemas de Información de su recinto.

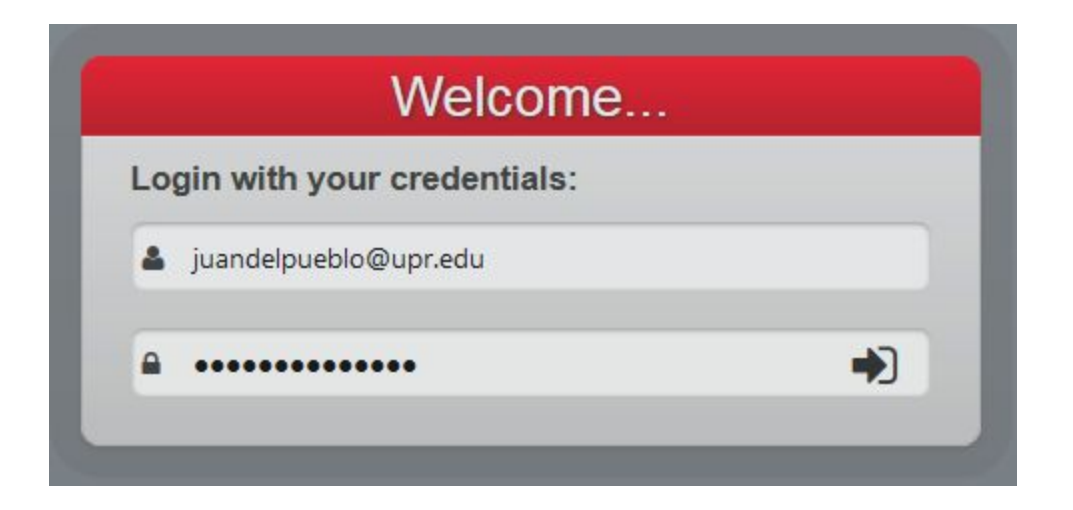

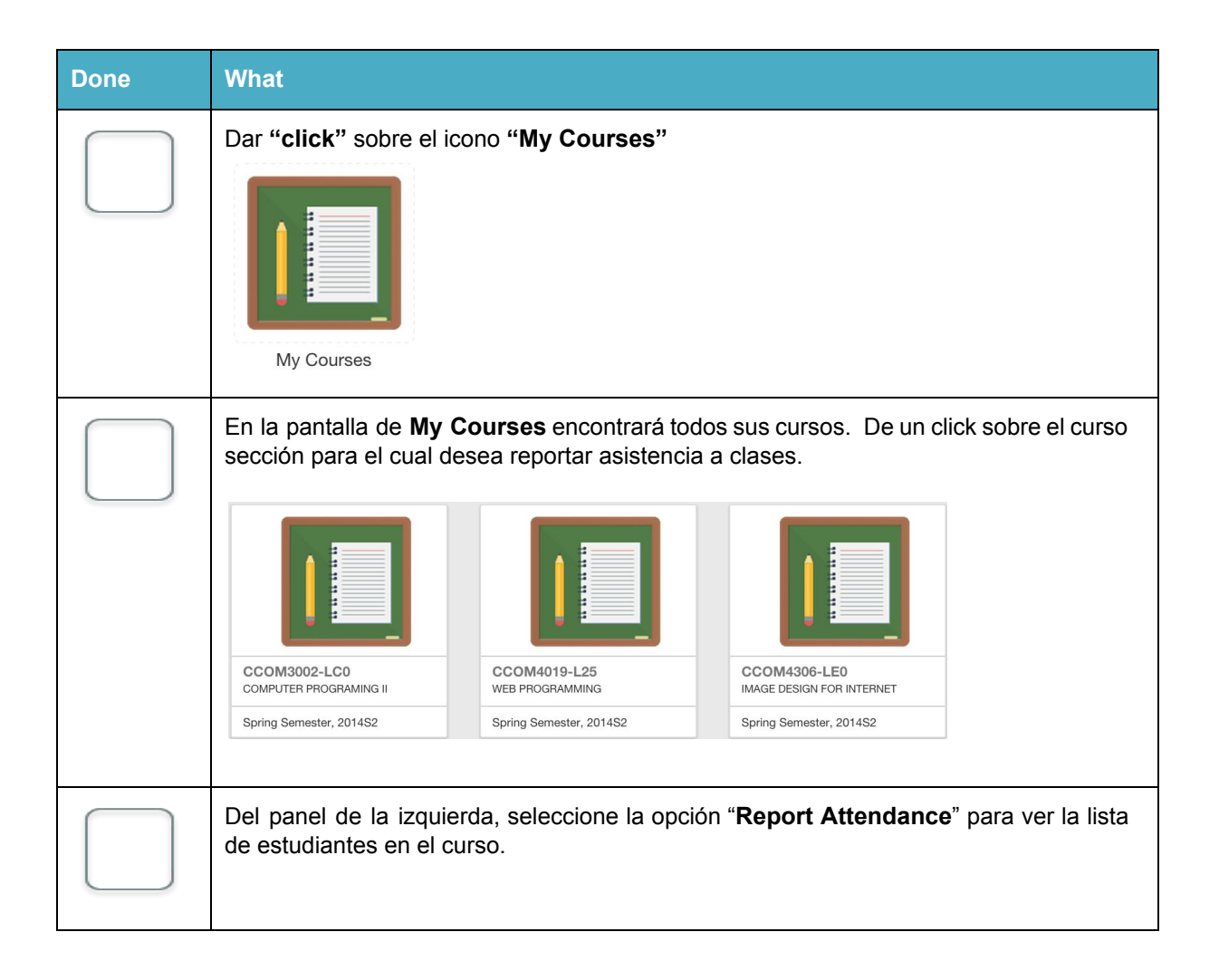

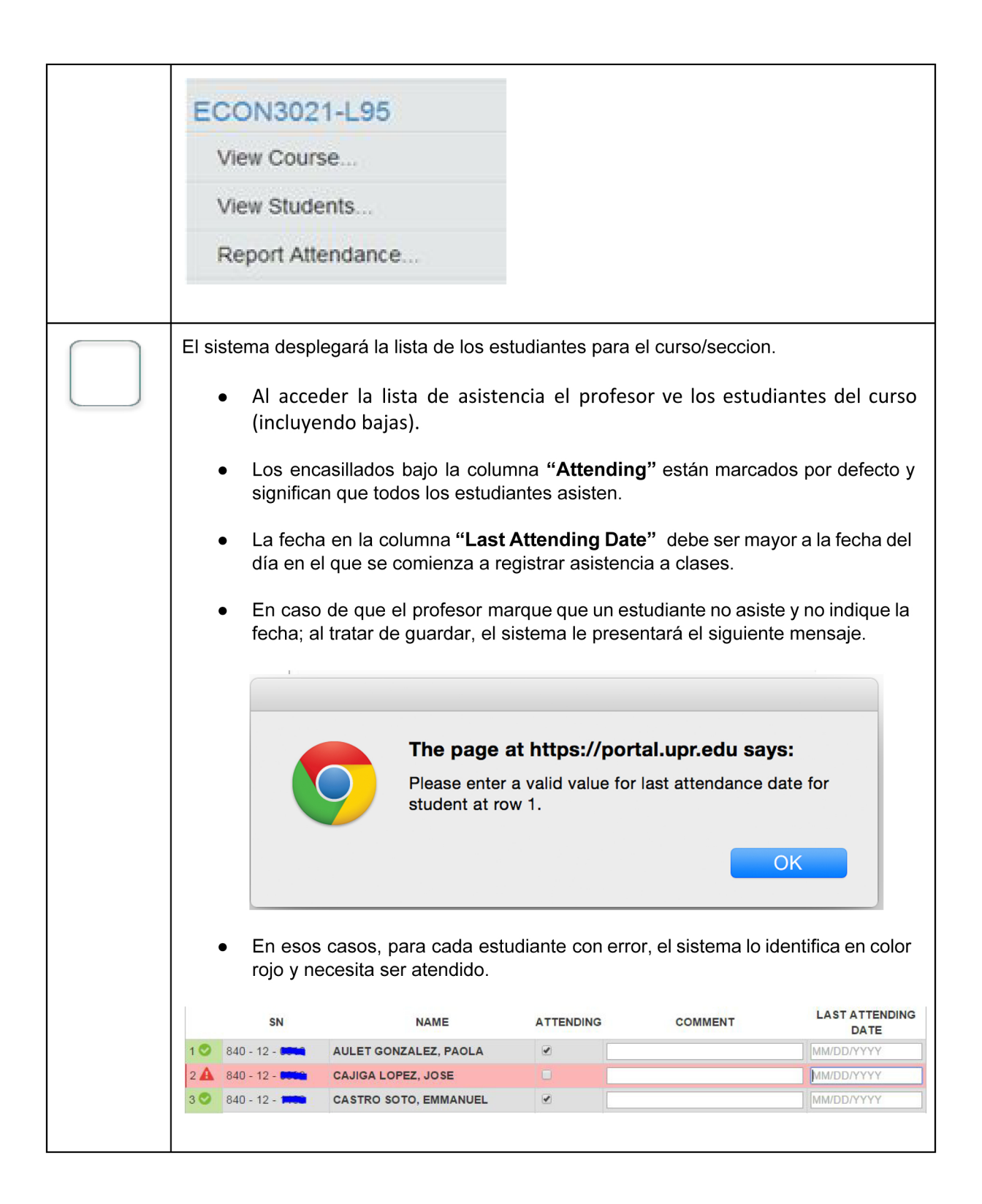

| Attend<br>EL<br>RE<br>CC<br>CC<br>EL<br>QL                        | Gace List<br>SEGUNDO PERIO<br>2015. TODO EST<br>MOVER LA MARC<br>DLUMNA "LAST A<br>MPLETADO EL R<br>ESTUDIANTE QU<br>JE SE REUNIÓ EL<br>ENO REALIZAR E | DDO DEL PROCESO DE ASISTENCIA A CLAS<br>FUDIANTE QUE SE HAYA AUSENTADO A SU (<br>2A QUE APARECE EN LA COLUMNA DE "ATT<br><b>ITTENDING DATE</b> ". SI DESEA, PUEDE ANOTA<br>EGISTRO, PRESIONE "SUBMIT". SI TODOS<br>JE NUNCA ASISTIÓ, LA FECHA QUE ADJUDICI,<br>CURSO POR PRIMERA VEZ.<br>STE PROCESO, ENTIENDA SE REPORTAR LA | ES DEBERA SER REPORTADO<br>CURSO CINCO VECES O MAS<br>ENDING" Y LUEGO, INDIQUE<br>IR UN BREVE COMENTARIO E<br>LOS ESTUDIANTES LE ASISTI<br>ARÁ EN LA COLUMNA "LAST<br>ASISTENCIA A CLASES, LO: | A PARTIR DEL <b>16 DE ENE</b><br>SIN LA DEBIDA JUSTIFICA<br>LA FECHA DEL ULTIMO DI<br>IN LA COLUMNA <b>"COMMEI</b><br>ERON, SÓLO DEBERÁ PRE<br><b>ATTENDING DATE"</b> DEBE : | RO AL 10 DE ABRIL<br>CION, DEBE<br>A QUE ASISTIÓ EN LA<br>NT", UNA VEZ<br>ESIONAR "SUBMIT".<br>SER LA FECHA EN<br>VERSE AFECTADOS |
|-------------------------------------------------------------------|----------------------------------------------------------------------------------------------------|----------------------------------------------------------------------------------------------------|----------------------------------------------------------------------------------------------------|----------------------------------------------------------------------------------------------------|----------------------------------------------------------------------------------------------------|
| PA<br>SU<br>PA<br>TE                                              | RA LOS PAGOS<br>I CONOCIMIENTO<br>RTICIPATION IN<br>NGAN PROCEDIN<br>TE PROCESO, ES                                                                    | DE AYUDAS DE FONDOS FEDERALES COM<br>0 LA ASISTENCIA A CLASES ES COMPULSOR<br>TITLE IV, HEA PROGRAMS) (34 CFR 668.21,3<br>IIENTOS PARA EVIDENCIAR LA ASISTENCIA<br>8 EL VIERNES, 17 DE ABRIL DE 2015. LUEGO                                                                                                    | D LA BECA PELL Y PRESTAM<br>IA Y RESPONDE A LA REGLAI<br>4 CFR 668.22) QUE REQUIER<br>DE SUS ESTUDIANTES.RECU<br>DE ESTA FECHA NO PODRÁ                                                        | OS DIRECTOS "DIRECT LO<br>MENTACIÓN FEDERAL (ST.<br>E QUE LAS INSTITUCIONE<br>ERDEN QUE LA FECHA LIM<br>REPORTAR O REALIZAR C                                                | DAN". COMO ES DE<br>ANDARDS FOR<br>S EDUCATIVAS<br>/ITE PARA REALIZAR<br>(AMBIOS. ,                                               |
|                                                                   | SN                                                                                                    | NAME                                                                                                    | ATTENDING                                                                                                    | COMMENT                                                                                                    |                                                                                                    |
| 1                                                                 | 840 - 12 - 💼                                                                                                    | AULET GONZALEZ, PAOLA                                                                                                    |                                                                                                    |                                                                                                    | MM/DD/YYYY                                                                                                    |
| 2                                                                 | 840 - 12 - <b>550</b>                                                                                                    | CAJIGA LOPEZ, JOSE                                                                                                    |                                                                                                    |                                                                                                    | MM/DD/YYYY                                                                                                    |
| 3                                                                 | 840 - 12 - 🎞                                                                                                    | CASTRO SOTO, EMMANUEL                                                                                                    |                                                                                                    |                                                                                                    | MM/DD/YYYY                                                                                                    |
| 4                                                                 | 840 - 10 - 🍽                                                                                                    | CHANG FENG, ZHIWAI                                                                                                    |                                                                                                    |                                                                                                    | MM/DD/YYYY                                                                                                    |
| 5                                                                 | 840 - 10 - 1                                                                                                    | COLL VARELA, FRANKIE                                                                                                    |                                                                                                    |                                                                                                    | MM/DD/YYYY                                                                                                    |
| 6                                                                 | 840 - 11 - 🎞                                                                                                    | CORREA RAMOS, XIOMARA                                                                                                    |                                                                                                    |                                                                                                    | MM/DD/YYYY                                                                                                    |
| 7                                                                 | 840 - 11 - 1700                                                                                                    | CRUZ DE JESUS, JOSHUA                                                                                                    |                                                                                                    |                                                                                                    | MM/DD/YYYY                                                                                                    |
| 8                                                                 | 840 - 09 - 1253                                                                                                    | DE JESUS PAGAN, GUILLERMO                                                                                                    |                                                                                                    |                                                                                                    | MM/DD/YYYY                                                                                                    |
| 9                                                                 | 840 - 10 - 2442                                                                                                    | DELGADO RUIZ, JOSE                                                                                                    | (Withdraw)                                                                                                    |                                                                                                    |                                                                                                    |
| Al fina                                                           | alizar, pres<br>ubmit<br>registrar a                                                                                                    | sione el boton de <b>Submit</b><br>sistencia a otro curso-sec                                                                                                    | ción, seleccionar                                                                                                    | · "View Courses                                                                                                    | s" de la sección                                                                                                    |
| Al fina<br>Si<br>Para<br>"Teac<br>Repe<br>Cada                    | alizar, pres<br>ubmit<br>registrar a<br>ching" del<br>tir los pase<br>vez que                                                                          | sione el boton de <b>Submit</b><br>Isistencia a otro curso-sec<br>panel de la izquierda y<br>os.<br>el profesor presiona el b                                                                                                    | cción, seleccionar<br>dar "click" sobr<br>otón de " <b>Submi</b>                                                                                                    | <sup>-</sup> "View Courses<br>e el curso que<br><b>t</b> " recibirá un "                                                                                                    | a" de la sección<br>corresponda.                                                                                                  |
| Al fina<br>Para<br>"Teac<br>Repe<br>Cada<br>evide                 | alizar, pres<br>ubmit<br>registrar a<br>ching" del<br>tir los pase<br>vez que<br>ncia de su<br>ncia de su                                              | sione el boton de <b>Submit</b><br>Isistencia a otro curso-sec<br>panel de la izquierda y<br>os.<br>el profesor presiona el b<br>u trámite y el sistema gu                                                                                                    | cción, seleccionar<br>dar "click" sobr<br>otón de " <b>Submi</b><br>arda un recibo co                                                                                                    | <sup>-</sup> "View Courses<br>e el curso que<br><b>t</b> " recibirá un "<br>on la informació                                                                                 | a" de la sección<br>e corresponda.<br>f <b>email"</b> como<br>ón enviada por                                                      |
| Al fina<br>Para<br>"Teac<br>Repe<br>Cada<br>evide<br>" <b>ema</b> | alizar, pres<br>ubmit<br>registrar a<br>ching" del<br>tir los paso<br>vez que<br>ncia de si<br>ill".                                                   | sione el boton de <b>Submit</b><br>Isistencia a otro curso-sec<br>panel de la izquierda y<br>os.<br>el profesor presiona el b<br>u trámite y el sistema gu                                                                                                    | cción, seleccionar<br>dar "click" sobr<br>otón de <b>"Submi</b><br>arda un recibo co                                                                                                    | <sup>•</sup> "View Courses<br>e el curso que<br><b>t</b> " recibirá un "<br>on la informació                                                                                 | s" de la sección<br>e corresponda.<br>f <b>email</b> " como<br>ón enviada por                                                     |
| Al fina<br>Para<br>"Teac<br>Repe<br>Cada<br>evide<br>"ema         | alizar, pres<br>ubmit<br>registrar a<br>ching" del<br>tir los pase<br>vez que<br>ncia de su<br>ncia de su                                              | sione el boton de <b>Submit</b><br>esistencia a otro curso-sec<br>panel de la izquierda y<br>os.<br>el profesor presiona el b<br>u trámite y el sistema gu                                                                                                    | ción, seleccionar<br>dar "click" sobr<br>otón de " <b>Submi</b><br>arda un recibo co                                                                                                    | <ul> <li>"View Courses<br/>e el curso que</li> <li>t" recibirá un "<br/>on la informació</li> </ul>                                                                          | " de la sección<br>corresponda.<br><b>email"</b> como<br>ón enviada por                                                           |
| Al fina<br>Para<br>"Teac<br>Repe<br>Cada<br>evide<br>" <b>ema</b> | alizar, pres<br>ubmit<br>registrar a<br>ching" del<br>tir los pase<br>vez que<br>ncia de su<br>ill".                                                   | sione el boton de <b>Submit</b><br>sistencia a otro curso-sec<br>panel de la izquierda y<br>os.<br>el profesor presiona el b<br>u trámite y el sistema gu<br>receipt_201<br>Attendance<br>LSA 1<br>Size: 1 KB                                                                                                    | cción, seleccionar<br>dar "click" sobr<br>otón de <b>"Submi</b><br>arda un recibo co<br>4S2_Isa_1<br>Report (2014S2)                                                                           | " "View Courses<br>e el curso que<br><b>t</b> " recibirá un "<br>on la informació                                                                                            | a" de la sección<br>e corresponda.<br>f <b>email</b> " como<br>ón enviada por                                                     |
| Al fina<br>Para<br>"Teac<br>Repe<br>Cada<br>evide<br>" <b>ema</b> | alizar, pres<br>ubmit<br>registrar a<br>ching" del<br>tir los pase<br>vez que<br>ncia de su<br>ncia de su                                              | sione el boton de <b>Submit</b><br>esistencia a otro curso-sec<br>panel de la izquierda y<br>os.<br>el profesor presiona el b<br>u trámite y el sistema gu<br>receipt_201<br>Attendance<br>LSA 1<br>Size: 1 KB                                                                                                    | cción, seleccionar<br>dar "click" sobr<br>otón de " <b>Submi</b><br>arda un recibo co<br><b>4S2_Isa_1</b><br>Report (2014S2)                                                                   | "'View Courses<br>e el curso que<br><b>t</b> " recibirá un "<br>on la informació                                                                                             | s" de la sección<br>e corresponda.<br>f <b>email"</b> como<br>ón enviada por                                                      |